## Flowet i en ledig stilling

Sende ansøgninger til bedømmelse

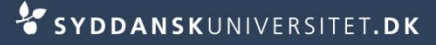

# Send ansøgninger til bedømmelse

Afvent ansøgningsfristens udløb.

- Stå på fanen Ansøgninger
- Vælg Alle på denne side

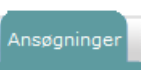

### på den ledige stilling

| Vælg: <u>Ingen</u> , <u>Alle på denne side</u> | (6)          |      |
|------------------------------------------------|--------------|------|
| Ansøger                                        | .tatch-score | Flag |
| Augustesen, Lene                               |              |      |
| Boss, Hugo                                     |              |      |
| Boss, Hugo                                     |              |      |
| Flintesten, Guldiver                           |              |      |
| Granhøj, lone                                  |              |      |
| 🔲 grundsø, karin                               |              |      |
| I alt : 6                                      |              |      |

Vælg Handling – udskriv alle

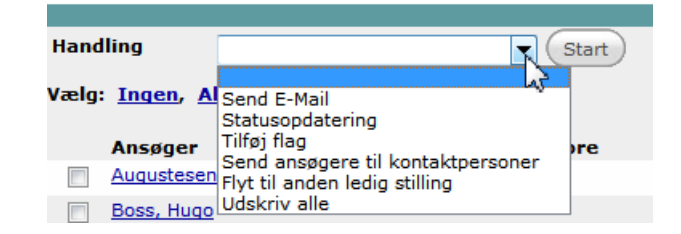

Tryk Start

|  | Vælg | Næste |
|--|------|-------|
|--|------|-------|

| 7                           | CV'er                   |
|-----------------------------|-------------------------|
|                             | Referencer              |
| V                           | Eksamensbeviser         |
|                             | Publikationsliste       |
|                             | Undervisningsportefølje |
| V                           | Forskningsplan          |
| V                           | Andet materiale         |
|                             | Publikation 1           |
| V                           | Publikation 2           |
| V                           | Publikation 3           |
|                             | Ansøgning               |
|                             | Publikation 4           |
|                             | Publication 5           |
|                             | Publication 6           |
| $\checkmark$                | Publication 7           |
|                             | Publication 8           |
|                             | Publication 9           |
|                             | Publikation 10          |
| <u>Vælg Alle Vælg Ingen</u> |                         |
|                             | Næste                   |

Vælg en print-all skabelonen
PRINT ALL PDF over kandidater

| : | PDF over ansøgere - Print all - Bedømmelse        | - |   |
|---|---------------------------------------------------|---|---|
|   | PDF over ansøgere - Print all - Bedømmelse        |   |   |
|   | PDF over ansøgere - PRINT ALL PDF over kandidater | N | Γ |
|   |                                                   | h | 3 |

Scroll ned og vælg Print valgte dokumenter

Print de valgte dokumenter

#### Vælg Gem under felt

#### Udskriv alle

Konverting udført

#### Hvad vil du gøre med PDF filen?

Download nu Gem under felt

|                    | Items          |                         |         |               |                            |            |             |
|--------------------|----------------|-------------------------|---------|---------------|----------------------------|------------|-------------|
|                    | Ansøgere navne | Element                 | Filtype | Fil størrelse | Status                     |            |             |
|                    | Hugo Boss      | Cover                   |         |               | Forside genereret          | ✓          | -           |
|                    | Hugo Boss      | Cover                   |         |               | Konverteret til PDF        | <b>4</b>   | -           |
|                    | Hugo Boss      | Curriculum Vitae        | W       | 0.23 MB       | Konverteret til PDF        | ×          | Klik        |
| Drint all kan ikka | Hugo Boss      | Curriculum Vitae        | W       | 0.23 MB       | Konverteret til PDF        | <b>*</b>   | Klik        |
|                    | Hugo Boss      | Publikationsliste       | 1       | 0.16 MB       | PDF er låst af forfatteren | <b>(i)</b> | Klik        |
| håndtere låste     | Hugo Boss      | Publikationsliste       | 1       | 0.16 MB       | PDE er låst af forfatteren | <b>i</b>   | Klik        |
| dokumenter         |                |                         |         | 0.000 (RID)   | Konverteret til PDF        | <b>~</b>   | Klik        |
|                    |                | s second gspBh          | W       | 0.08 MB       | Konverteret til PDF        | <b>4</b>   | Klik        |
|                    | Hugo Boss      | Publikation 1           | 1       | 0.09 MB       | PDF er låst af forfatteren | <b>(i)</b> | Klik        |
|                    | Hugo Boss      | Publikation 1           | 1       | 0.09 MB       | PDF er låst af forfatteren | <b>()</b>  | <u>Klik</u> |
|                    | Hugo Boss      | Ansøgning               | 1       | 0.16 MB       | PDF er låst af forfatteren | <b>(</b> ) | Klik        |
|                    | Hugo Boss      | Ansøgning               | 1       | 0.16 MB       | PDF er låst af forfatteren | <b>i</b>   | Klik        |
|                    | Hugo Boss      | Eksamensbeviser         | 1       | 0.09 MB       | PDF er låst af forfatteren | <b>(</b> ) | Klik        |
|                    | Hugo Boss      | Eksamensbeviser         | 1       | 0.09 MB       | PDF er låst af forfatteren | <b>i</b>   | Klik        |
|                    | Hugo Boss      | Undervisningsportefølje | 1       | 0.09 MB       | PDF er låst af forfatteren | <b>(</b> ) | Klik        |
|                    | Hugo Boss      | Undervisningsportefølje | 1       | 0.09 MB       | PDF er låst af forfatteren | <b>(</b> ) | Klik        |
|                    | Hugo Boss      | Andet materiale         | 1       | 0.16 MB       | PDF er låst af forfatteren | <b>(</b> ) | Klik        |
|                    | Hugo Bose      | Andet meteriale         |         | 0.16 MB       | DDF ar lået af forfattaran |            | Kiik        |

- Vælg Felt: PDF over kandidater
- Vælg Kategori: PDF over kandidater
- Tryk Save

Type

- Luk vinduet
- Stå på fanen Dokumenter
- Du kan nu se at filen har lagt sig som dokument på sagen

Dokumenter

Angående

|                     | ment |           |
|---------------------|------|-----------|
| PDF over kandidater | 1    | Print All |
|                     |      |           |

Til/Ansøanina

Doku-

 Den samlede fil over kandidaterne er nu tilgængelig i Bedømmelsesportalen

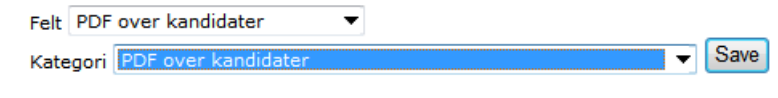

på den ledige stilling

Syddansk Universitet

|             | LEDIGE STILLINGER                                                                                                    |
|-------------|----------------------------------------------------------------------------------------------------|
|             | SDUjob - Bedømmelsesportal Sagkyndigt udvalg Formand                                                                                                    |
| Ledig still | ng:                                                                                                    |
| Ledig st    | illing Lektorat i dansk                                                                                                    |
| Beskriv     | else Ph.dstipendium i brugerorienteret, digital naturvidenskabslæring                                                                                                    |
|             | Institut for Litteratur, Kultur og Medier ved Syddansk Universitet i Odense opslår et<br>ph.dstipendium i brugerorienteret naturvidenskabslæring med henblik på at specificere<br>og dokumen-tere begrebet digital kompetence. Stillingen opslås med tilknytning til<br>forskningsprogrammet "Learning 2.0: Digital Literacies and Innovation" under det<br>skrippscatt DDEAM (Danish P |

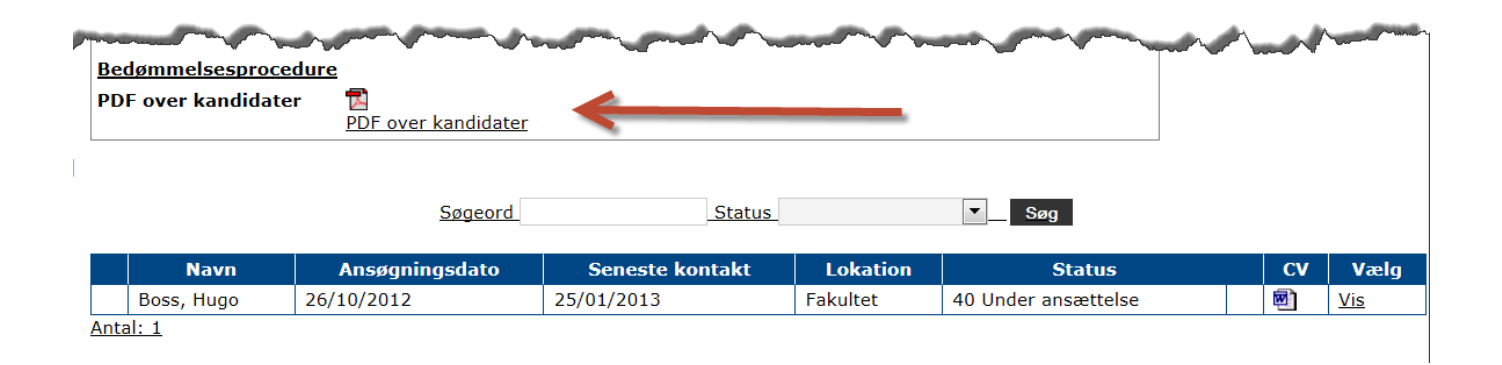

| ntaktperson :  <br>lefon :<br>Iling :  <br>mail : | Kirsten<br>+45 65<br>Institut<br>Ip Nuls<br><for<br>Febr</for<br> | Dige<br>50 21<br>sekre<br>til<br>rrige<br>uar | Lars<br>100<br>tær<br>I   | sen<br>dag                |                           | Næs                      | Luk<br>te>               | Lediş<br>Ejer<br>Gyldi |
|---------------------------------------------------|-------------------------------------------------------------------|-----------------------------------------------|---------------------------|---------------------------|---------------------------|--------------------------|--------------------------|------------------------|
| ar Kontaktpi<br>Na<br>Si<br>Lo<br>Fo              | er 2013<br>Sø<br>3<br>ta 10<br>ok 17<br>24<br>orfaldso            | Ma<br>4<br>11<br>18<br>25<br>dato:            | Ti<br>5<br>12<br>19<br>26 | On<br>6<br>13<br>20<br>27 | To<br>7<br>14<br>21<br>28 | Fr<br>1<br>8<br>15<br>22 | Lø<br>2<br>9<br>16<br>23 | r forslag til B-u      |
| ĸ                                                 | ommer                                                             | ntarer                                        | r:                        |                           |                           |                          |                          |                        |
|                                                   |                                                                   |                                               |                           |                           |                           |                          | 2                        | SYDDANSKUNIVERSITET.DK |

Hvis du ønsker at bruge opgavestyring sæt en forfaldsdato

Vælg Status 10 Afventer bedømmelse 

| Næste status  |                                                                                                    |
|---------------|----------------------------------------------------------------------------------------------------|
| Status:       | 02 Afventer godkendelse af st 💌                                                                                                    |
| Lokation:     | 02 Afventer godkendelse af stillingsopslag                                                                                                    |
| Forfaldsdato: | 04 Afventer annoncering<br>05 Afventer ansøgningsfrist udløber<br>06 Afventer forslag til B-udvalg<br>08 Afventer nedsættelse af B-udvalg                                                                                     |
| Kommentarer:  | 10 Afventer bedømmelse<br>11 Afventer godkendelse "bedømmelse<br>12 Afventer afslutning af ansættelsessamtaler<br>14 Afventer valg af kandidat<br>20 Stillingen besat<br>21 Stillingen ikke besat<br>22 Stillingen genopslået |
|               | ~                                                                                                    |

Vælg Opgaveopdatering 

Stå på fanen Opgaver

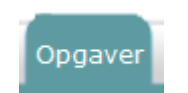

Ejer

Opgaveopdatering

### på den ledige stilling

## Vælg den passende e-mailskabelon til handlingen

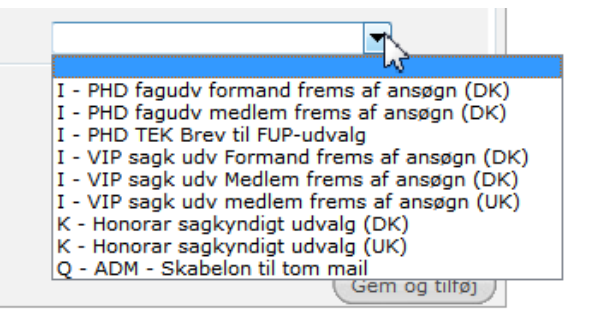

- Tryk Gem og tilføj
- Tjek e-mailen igennem

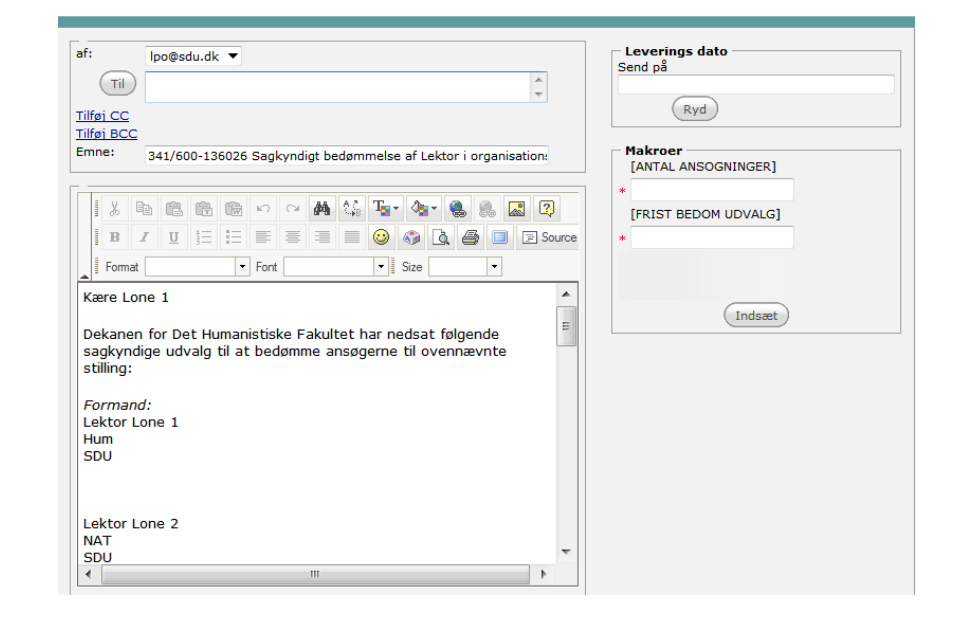

Vedhæft eventuelle filer

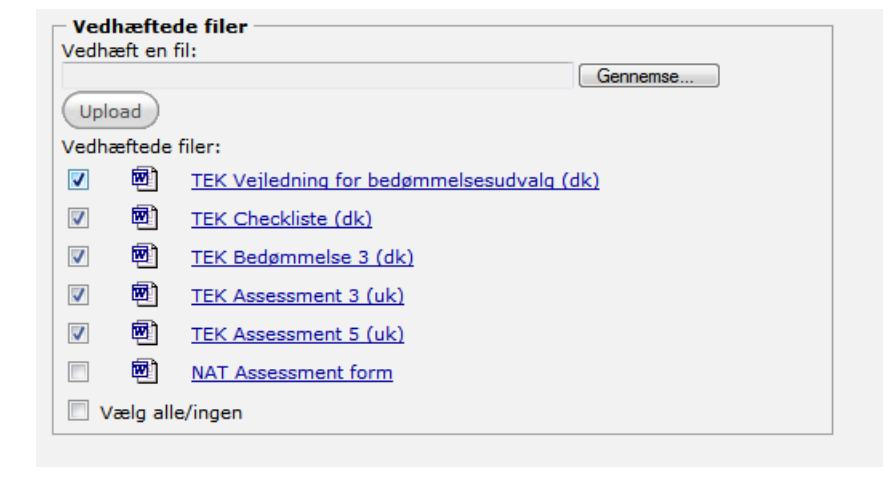

Tryk send via e-mail

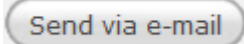

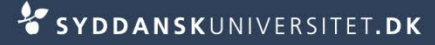